## ≪入札情報システムからの設計図書等のダウンロード≫

【長野市電子入札スタートページ↓】

| ● 長野市電子入札・入札情報システム × +                                                                                                    |                                                                                   |                |                      | 0                 | -                | ٥          | × |
|----------------------------------------------------------------------------------------------------|-----------------------------------------------------------------------------------|----------------|----------------------|-------------------|------------------|------------|---|
| ← → C                                                                                                    | 513.html                                                                          |                |                      | ☆                 | 5 🛪              |            | : |
| システム入口(別ウィンド                                                                                                    | うで開きます)                                                                           |                |                      |                   |                  |            | ^ |
| <u>電子入北システム入口</u><br>加できます。<br>・ 運用時間<br>(全日) 8月<br>・ メンテナンス1<br>(毎月) 長行                                                                                                    | 「参加申請書・入札書等の提出」<br>30分~20時00分<br>9間<br>30分~17時00分<br>こよる停止<br>先士曜日終日              | 利用者登録・認証が必要です。 | <br>                 | IJ.,              | ック               |            | 1 |
| <u>入北信報システム入口</u><br>「入礼公告・語<br>「入礼私集の参加<br>「入礼私集の参加<br>「入礼私集の参加<br>「入礼公告・語<br>「入礼公告・語<br>「入礼公告・語<br>「入礼公告・語<br>「入礼公告・語<br>「入礼公告・語<br>「入礼公告・語<br>「入礼公告・語<br>「入礼公告・語<br>「入礼公告・語<br>「入礼公告・語<br>「入礼公告・語<br>「入礼公告・語<br>「入礼公告・語<br>「入礼公告・語<br>「入礼公告・語<br>「入礼公告・語<br>「入礼公告・語<br>「入礼公告・語<br>「入礼公告・語<br>「入礼公告・語<br>「入礼公告・語<br>「入礼公告・語<br>「入礼公告・語<br>「入礼公告<br>「入礼公告<br>「入礼<br>「知<br>「<br>」<br>「一<br>「知<br>」<br>「一<br>「<br>」<br>「<br>「一<br>「<br>」<br>「<br>」<br>「<br>」<br>「<br>」<br>「<br>」<br>「<br>」<br>「<br>」<br>「<br>」<br>「<br>」 | 1 図書等の参照・グウンロード<br>ま) ができます。<br>00分~22時00分<br>9間<br>20分~17時00分<br>こよる停止<br>を土曜日終日 | どなたでもご覧になれます。  |                      | -                 |                  |            |   |
| <ul> <li>P ごに入力して検索</li> </ul>                                                                                                    | O 🖽 💽 🧮                                                                           | 9              | 🗬 15°C 雨 へ 🖮 🦟 4)) , | <i>ð</i> <b>b</b> | 13:31<br>2021/11 | ,<br>122 Г | , |

## 【長野市入札情報システム↓】

| <ul> <li>長野市電子入札・入札情報システム ×</li> <li>② 入札情報システム</li> </ul>                  | 受注者- × +                                                                                                    |                  | ~ - 0 ×                              |
|-----------------------------------------------------------------------------|----------------------------------------------------------------------------------------------------|------------------|--------------------------------------|
| $\leftrightarrow$ $\rightarrow$ C $($ ppi.e-nagano.lg.jp/ebidPPIPublish/Ejl | Plj                                                                                                    |                  | ¢ 🖈 🛯 🗯 😩 :                          |
| → 入札情報                                                                      |                                                                                                    | 6                | 2021.12.09 14:30                     |
| 「「「「」」、「」、「」、「」、「」、「」、「」、「」、「」、「」、「」、「」、                                    |                                                                                                    |                  |                                      |
| トップページ                                                                      |                                                                                                    | _                |                                      |
|                                                                             | 「入札予定」をクリック                                                                                                    | ,                |                                      |
|                                                                             |                                                                                                    | _                |                                      |
|                                                                             |                                                                                                    |                  |                                      |
| 反約結果                                                                        | and the later to the second second second second second second second second second second second second second |                  |                                      |
| 設計図書等閲覧                                                                     | 入対情報に、フ                                                                                                    | <b>→</b> /、      |                                      |
|                                                                             |                                                                                                    |                  |                                      |
|                                                                             |                                                                                                    |                  |                                      |
|                                                                             |                                                                                                    |                  |                                      |
|                                                                             |                                                                                                    |                  |                                      |
|                                                                             |                                                                                                    |                  |                                      |
|                                                                             |                                                                                                    |                  |                                      |
|                                                                             |                                                                                                    |                  | 1620                                 |
| ←  ク ここに入力して検索                                                              | O 🛱 💽 🗖 🧿                                                                                                    | 10℃晴れのちくもり ヘ 💷 🕼 | (1)) <i>J</i> → A <sup>14:30</sup> Ω |

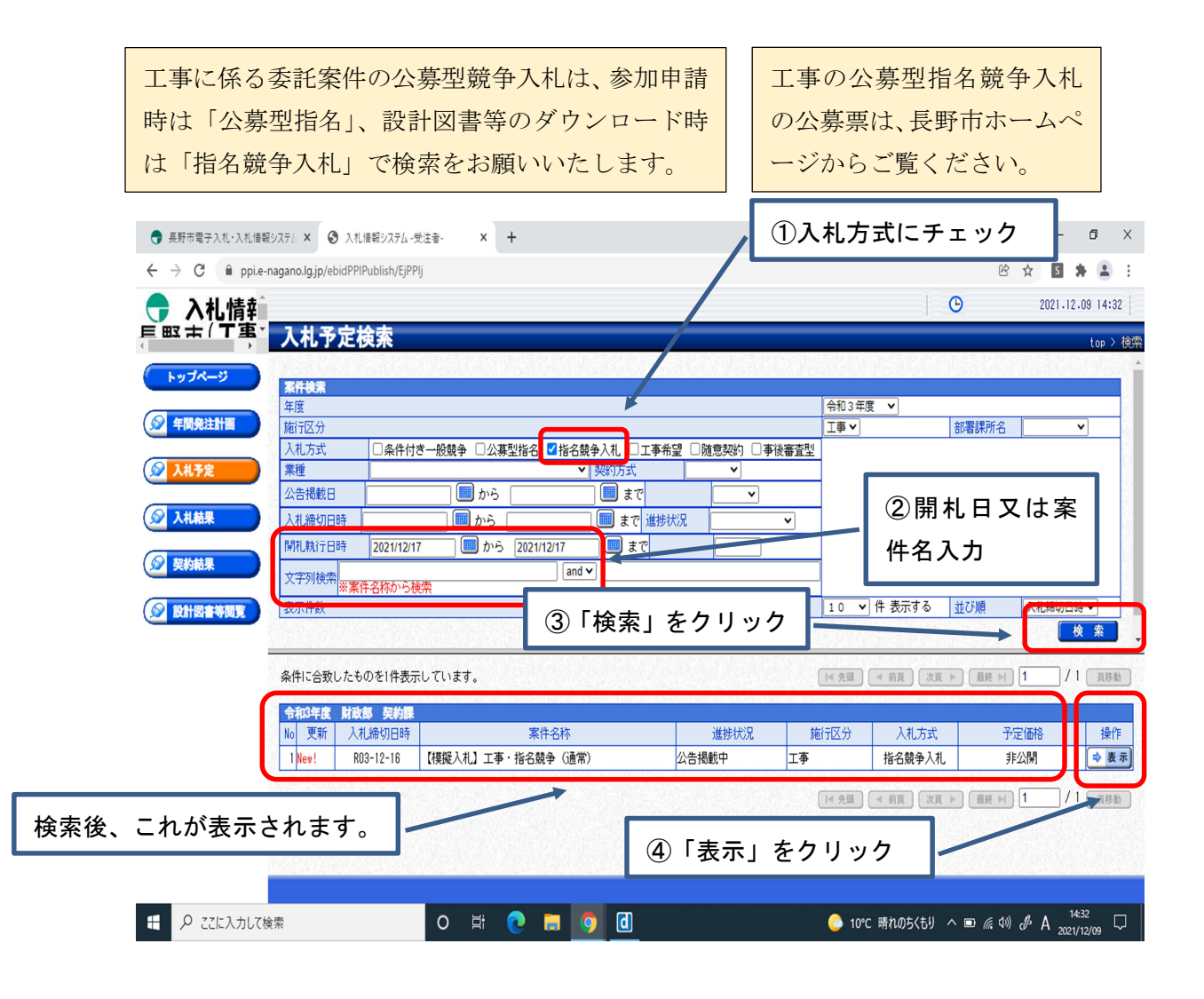

| 長野市電子入札・入札情報    | システム × 🔇 入札情報システム・受注               | 諸・ × ・       | +                  |               |                       |                    | ~ - 0 X                     |
|-----------------|------------------------------------|--------------|--------------------|---------------|-----------------------|--------------------|-----------------------------|
| ← → C 🔒 ppi.e-r | nagano.lg.jp/ebidPPIPublish/EjPPIj |              |                    |               |                       | E                  | 3 🖈 🖪 🛊 😩 :                 |
| 🕝 入札情輔          |                                    |              |                    |               |                       | 0                  | 2021.12.09 14:32            |
| <b>三町十(丁重</b> ) | 入札予定表示                             |              |                    |               |                       |                    | top > 入札予定表;                |
|                 | 会和3年度 財政部 契約課 】                    | したので         |                    |               |                       |                    |                             |
| <b>NU</b>       | 案件名称                               | 【模擬入札】       | 工事・指名競争(通常)        |               |                       |                    |                             |
|                 | 契約番号                               | 3-33-50002   |                    |               | 契約方式                  | 指名競争               |                             |
| ● 年間発注計画        | 入札方式                               | 指名競争入札       |                    |               | 入札方法                  | 電子入札               |                             |
|                 | 施行区分                               | 工事           |                    |               | 予定価格                  |                    | 非公開                         |
| 🚫 入札予定          | 総合評価                               | 非該当          |                    |               | 調査基準価格                |                    | 非公開                         |
|                 | 業種                                 | 土木一式工事       |                    | -             | 用/成本成日/元+5            |                    | 非公開                         |
| 2 H 41 B        |                                    | ×            |                    | 1             |                       |                    |                             |
|                 |                                    | ×            |                    | 1 ー括          | ダウンロー                 | ・ド」をクリッ            | ,                           |
|                 |                                    | ×            |                    | 1             |                       |                    |                             |
| 反 契約結果          |                                    |              |                    | ク (小          | し時間がか                 | かります.)             |                             |
|                 | 発注者の長                              | 長野市長 荻       | 原健司                | · 、 ·         | 0 + 1   1   1   1   1 | <b>13 7 0 7</b> 87 | 1                           |
| ◎ 設計図書等間覧       | 公告日                                | 令和03-12-08   | 09:00 AM ~ 令和03-11 | 2-14 05:00 PM |                       |                    |                             |
|                 | 指名入札通知書発行日時                        | 令和03-12-08   | 09:00 AM ~ 令和03-13 | 2-14 05:00 PM |                       |                    | 1                           |
|                 | 入札書受付予定日時                          | 令和03-12-15   | 08:00 AM ~ 令和03-13 | 2-16 04:00 PM |                       |                    |                             |
|                 | 開札予定日時                             | 令和03-12-17   | 09:00 AM           |               |                       |                    |                             |
|                 | 備考                                 |              |                    |               |                       |                    |                             |
|                 | 修正内容履歴                             |              |                    |               |                       |                    |                             |
|                 |                                    |              |                    |               |                       |                    |                             |
|                 |                                    |              |                    |               |                       |                    | 一話タウンロート                    |
|                 | 説明文書等                              |              |                    |               |                       |                    |                             |
|                 | No 文書                              | 名            | 認証                 |               | 格納ファイル名/              | 「外部リンクURL          |                             |
|                 | 1 公告・提示                            |              | <u>ارد و الجا</u>  | ➡ 指名入札通知書.    | odf                   |                    |                             |
|                 |                                    |              |                    |               |                       |                    | 61-##ora-#                  |
|                 | (二 戻る)                             | Sector Prove |                    |               |                       |                    | (U -83/70-F)                |
|                 |                                    |              |                    |               | - 10                  |                    | 14:32                       |
|                 | <del>ا</del> **                    |              | <u> </u>           |               | 0 10                  |                    | α <sup>1</sup> A 2021/12/09 |

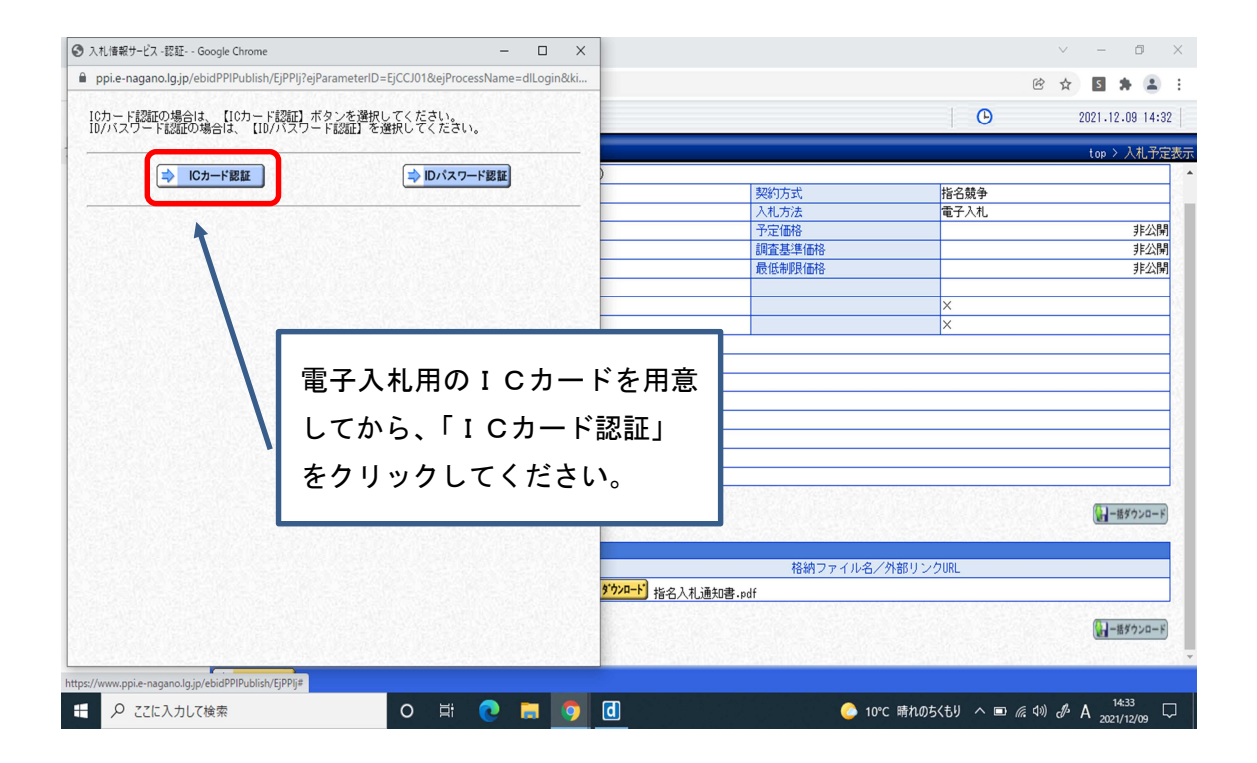

| 🗃 https://www.ebid.e-nugano.lg.jp//jpeVersion=14 - CALS/EC - Internet Explorer — | U X                                                                                                    | <ul> <li>① P I N番号を入力。</li> <li>(担当者は入力不要)</li> </ul>          |
|----------------------------------------------------------------------------------|----------------------------------------------------------------------------------------------------|----------------------------------------------------------------|
| 電子入札システムで使用するICカードでの認証を行います。                                                     |                                                                                                    | · 公 ☆ ⑫ (                                                      |
| PIN 番号入力ダイアログが表示されるまで、しばらくお待ち下さい。                                                |                                                                                                    |                                                                |
| ● 2~3分待ってもダイアログが表示されない場合は、ご利用のパソコンの                                              | ム(新方式終 <sub>一</sub> ④電子調達システム 入札参加 <sub>一</sub> ④電子1                                                                                    | 調達システム 入札参加二 創 AFtyrtサポート ● 貝野県電子入札システムスター<br>2021.12.24 14:12 |
| ・電子入札システムを利用する場合に必要な設定                                                           |                                                                                                    | top > 入札予定表                                                    |
| をご確認下さい。                                                                         |                                                                                                    | *                                                              |
|                                                                                  | Pin 善号入力ダイアログ         - ロ ×                                                                                                    | 1                                                              |
|                                                                                  | PN番号も入力して使きい。           PIN番号:           担当者:           クレ           ノンレンニのなり目・0.00           ノンレンニのなり目・0.00           ノンレンニのなり目 - 0.00 | (↓-ビオウンスード)<br>イル名/外部リンクURL                                    |
|                                                                                  | <ul> <li>ンブル) 位置図.pdf</li> <li>ンブル) 数量計算書.pdf</li> <li>ンブル) 設計図面.pdf</li> <li>ソブル) 設計図面.pdf</li> </ul>                                  | ② 「ОК」 をクリック                                                   |
| 12資料(7) 〇 日月                                                                     | 2011年107 (サンプル)特記仕様書.pdf<br>ウンロード 08丁車書内訳書(総括).xlsx                                                                                     |                                                                |
|                                                                                  |                                                                                                    | 。<br>(日-世界ウンロード)                                               |
|                                                                                  | 💽 🗢 🧆 🛅 🦉 🚾 🛷 📓                                                                                                    | 🐖 🏮 📽 🔝 📌 🕭 9°C ^ ፍ 🗟 🕬 A 🔐 14:12<br>2023/1/2/24 🖏             |

| . #D                                                                                                    |                                                                                                    | 2021.12.24.14:16                                         |
|----------------------------------------------------------------------------------------------------|----------------------------------------------------------------------------------------------------|----------------------------------------------------------|
|                                                                                                    |                                                                                                    |                                                          |
| <b>尹</b> / 八札了正衣示                                                                                                    |                                                                                                    | top > 入札予定表示                                             |
|                                                                                                    |                                                                                                    | A                                                        |
| 発注者の長                                                                                                    | 長野市長                                                                                                    |                                                          |
| 公告日                                                                                                    | 令和03-12-22 08:30 AM ~ 令和03-12-28 05:00 PM                                                                                                    |                                                          |
| 指名入札通知書発行日時                                                                                                    | 令和04-01-05 08:30 AM ~ 令和04-01-11 05:00 PM                                                                                                    |                                                          |
| 入札書受付予定日時                                                                                                    | 令和04-01-12 08:30 AM ~ 令和04-01-13 04:00 PM                                                                                                    | ―― 「保友」をクリック 「名言                                         |
| REAL TO Dat                                                                                                    |                                                                                                    |                                                          |
| 開札予定日時                                                                                                    | 17/104-01-14-00.00 Am                                                                                                    |                                                          |
| 開札予定日時<br>備考<br>修正内容題歴<br>説明文書著<br>水」 →★2                                                                                                    |                                                                                                    | けて保存」を選択し、パソニ                                            |
| 開札予定日時<br>備考           修正内容履歴           認明文書等           No         文書名           1公告・提示                                                                                                | PHU-0 1 14 00:00 AB     PHU-0 1 14 00:00 AB     Rein 7 - 7 ル - 2 /      O     D     D  | けて保存」を選択し、パソニ<br>に保存してからファイルを<br>パリング てください。             |
| 離礼予定日時<br> 備考<br> 修正内容履歴<br> <br>  ◎<br>  ○<br>  ○<br>  ○<br>  ○<br>  ○<br>  ○<br>  ○<br>  ○<br>  ○<br>  ○                                                                             | PHD-0 1 1 00:00 AB     PhD-1 1 00:00 AB     Rein ファイル名/     O     Company 01指名通知書 (現名空日)pdf     O     Company 01指名通知書 (現名空日)pdf     O     Company 01指名通知書 (現名空日)pdf                                                                                                    | けて保存」を選択し、パソニ<br>に保存してからファイルを<br>てください。                  |
| 開扎予定日時<br>備考<br>修正内容履歴       2       2       2       2       2       2       2       2       2       3       6       資料 (1)                                                            | THUA 01 14 00:00 AB                                                                                                    | けて保存」を選択し、パソニ<br>に保存してからファイルを<br>てください。                  |
| 間扎予定日時<br>億考       修正内容履歴       2       2       2       2       2       2       2       2       2       2       2       2       3       6       資料       1       7       資料       2    | PhDA 01 14 00:00 A8                                                                                                    | けて保存」を選択し、パソニ<br>に保存してからファイルを<br><sup>38022</sup> てください。 |
| 開札予定日時<br>備考       修正内容履歴       No     文書名       1公告・提示       2入礼説明書       6資料(1)       7資料(2)       8資料(3)                                                                            | 認証         格納ファイル名/           〇         (1990年)         01指名通知書(現名空白)pdf           〇         (1990年)         01指名通知書(現名空白)pdf           〇         (1990年)         01指名通知書(現名空白)pdf           〇         (1990年)         01指名通知書(現名空白)pdf           〇         (1990年)         01指名通知書(現名空白)pdf           〇         (1990年)         01指名通知書(現名空白)pdf           〇         (1990年)         01指名通知書(現名空白)pdf           〇         (1990年)         01指名通知書(現名空白)pdf           〇         (1990年)         01(サンプル)         (1991)           〇         (1990年)         04(サンプル)         (1992)                                                                                                    | けて保存」を選択し、パソニ<br>に保存してからファイルを<br>パンプ<br>てください。           |
| 開札予定日時<br>備考           修正内容履歴           No         文書名           1公告・提示           2入礼説明書           6 資料 (1)           7 資料 (2)           8 資料 (3)           9 資料 (4)                   | Pluce 01 14 00:00 mm     Rein 7 7 1 / 2 00:00 mm     Rein 7 7 1 / 2 00:00 mm     Rein 7 7 1 / 2 / 2 / 2 / 2 / 2 / 2 / 2 / 2 / 2 /                                                                                                    | けて保存」を選択し、パソニ<br>に保存してからファイルを<br>てください。                  |
| 開札予定日時<br>備考            修正内容環歴            No         文書名           1公告・提示            2入礼説明書            6資料(1)         7<br>資料(2)           8資料(3)            9資料(4)            10資料(5) | Pluce 01 14 00:00 mm     Ref     Ref | けて保存」を選択し、パソニ<br>に保存してからファイルを<br>パリンク<br>てください。          |
| 開札予定日時<br>備考       修正内容履歴       後辺的文書等       1公告・提示       2入札説明書       6 資料 (1)       7 資料 (2)       8 資料 (3)       9 資料 (4)       10 資料 (5)       11 資料 (6)                           | Pluce 01 14 00:00 m     Ref     Ref  | けて保存」を選択し、パソニ<br>に保存してからファイルを<br>パリンクロート                 |

<エラーメッセージ等への対応>

エラーメッセージ等が表示された場合は、下記のご対応をお願いいたします。

- 1.「Java セキュリティによってブロックされたアプリケーション」 ●右下の「OK」をクリックして進んでください。
- 2.「このコンテンツは、フレーム内で表示できません」
  - 対応策1 ●右上の×をクリックしてメッセージを消し、再度「一括ダウンロー ド」をクリックしてください。同じメッセージが出るようなら、入 札情報システムの最初の画面からPIN番号を入力してやり直しを お願いします。
  - 対応策2●対応策1で解決しない場合、「キャッシュの削除」をお願いします。 ページ上部にある「ツール」をクリック→「閲覧の履歴」→インタ ーネットー時ファイルおよびWebサイトのファイルのみ☑→パソ コンを再起動

(お使いのインターネットエクスプローラーや Windows のバージョンで「閲覧の履歴」が「インターネットオプション」や「セーフティ」の中にある場合があります)

【R4.2月追記】

- 3.「タイムアウトしました。(ブラウザを閉じてください。)」
  - ●.【事前検証ツール】を実行して、「要確認」と表示された項目があれば、該 当項目を設定して、パソコンを再起動してください。
     ※「事前検証ツール」は、「長野市電子入札・入札情報システムスタートページ」
     にあります。URL city. nagano. nagano. jp/soshiki/keiyaku/31513. html

上記の対応をされてもエラーが解消しないとき、違うエラーが出たときは、下 記にお問合せください。

「電子入札システムヘルプデスク:電話0570-011-311」

<u>コールセンターでの対応後も解決しない場合は、契約課(224-5015)</u> に至急ご連絡ください。